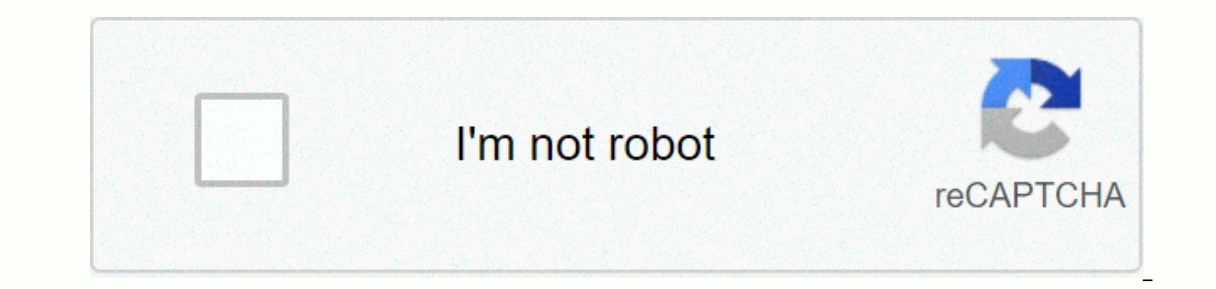

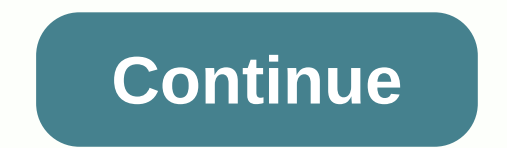

## Www oas ctb com

1 Access 2 First-time users are strongly encouraged to review the TABE tutorial to ensure valid scores. Access it from the Help link. 3 When you're ready to start, click Schedule test. 4 Select a test from the Test group drop-down menu. (Note that you can assign a lesson to students.) 5 Click the circle next to the test or textbook to select the test. 6 Test administration site - Auto locator Auto locator automatically assigns the correct level of difficulty to all assigned secondary survey or full battery tests. 6 6 7 Scroll down to change the test options. 8 For details about the student test access code syou need, see help in the user guide. The access code for this test is BEIGE45322. 9 After making the changes, please click Next to continue. 10 Click Next to scroll down to Options to select validation settings:Name the test session; specify start/end dates, select a time zone, and specify a check location. 11 Click to add students button to assign the test to specific students. 14 My school name is Jerry McCanna Demo, and it has 23 registered students. 15 Select Include all students, or select the check box next to the names of the specific students, or select 12 Print a test session document that contains student login information. 19 20 Click Finish to confirm that this test should be assigned. 21 on machines that students will use to perform the test. 22 Now you can view or edit the test session you just assigned. 23 When a student is ready to try, s/he will have to click on the red icon on the desktop Student experience Double click on the red icon on the desktop Student Logon page Double click on the red icon on the desktop Student experience Double click on the red icon on the desktop Student Logon page Double click on the red icon on the desktop Student Logon page Double click on the red icon on the desktop Student experience Double click on the red icon on the desktop Student experience Double click on the red icon on the desktop Stu computer/workstation. The test module can only be accessed using the logon, password, and test access code should not be given to students are ready to join. The student's login name and password are presented on the student's login name and password are presented on the student's logi the test proctor. Test proctor will provide a test access code for the test taker. The test access code is available on the Summary sheet printout and is created during the validation scheduling process. By Test Proctor 24 24 25 TABE Session Welcome PageStudent Test Environment Test Environment Environment Test Environment Test Environment Test Environment Test Environment Test Environment Test Environment Environment Environment Environment Environment Environment Environment Environment Environment Envite Environment Environm content is locked down when the test content is provided. The unsafe system must be tested. The files published on the CTB website are protection Act (COPPA) on the delivery and protection of student data collected or delivered online. Example 26 Math question Explore back and forth through tests using the Go On or Go Back buttons. Navigate to any test element using the question numbers shown in the lower part of the test time expires After the end of the test, the scores are calculated by reports of student test results29 29 30 Improved reports Turnleaf provide powerful filtering capabilities. You can now run reports based on various demographics (test date, test name, location) and student accommodation for easy filtering of data. Improved Turnleaf reports provide powerful filtering capabilities. You can now run reports based on various demographics (test date, test name, location) and student: TABE Level Scale Score GEL NRS Level 33 Individual Diagnostic Page 2: Individual Diagnostic Profile 34 Individual Diagnostic Profile 35 Group List Report 36 Item Analysis Report 37 Finally, if you are also using ITTS, you can import student TABE scores from TABE Online into the ITTS program. This automatically creates student-personalized study plans. Requests browser sent 16 CSS, Javascripts, AJAX and video requests in order to fully make the home page Oas Ctb. We recommend that multiple CSS and JavaScript and therefore speed up page upload time. Possible query optimization In terms of redirections, our browser has reached this domain in three stages. The first redirection resulted in then it was sent until we finally managed to access this site. We strongly recommend that you reduce redirections because the more you redirect your site, the slower it is address. domain hosting practice. oas.ctb.com 192.243.90.230 Language and EN Detected N/A Positive Language, positive html metatag, should match the language and ether this nor any other language was positive <html&gt; or &lt;meta&gt; tags. Our system also learned Oas.ctb.com that the main page claimed coding is iso-8859-1. Changing it to UTF-8 can be a good choice because this format is typically used for coding across the web, so their visitors will have no problem with transcription or reading of characters. The HTTPS certificate Oas.ctb.com does not have an SSL certificate. Browsing the web can be more secure with HTTPS, so we suggest you get it on this site. Visitor World Map of Country of Origin 100% of all visits are in the United States. It's good that Oas.ctb.com that their server is also available in the United States, as it allows most of their visitors to take advantage of much faster page upload times. Social Sharing Optimization Open Graph Description is not detected on the main page of Oas Ctb. The lack of an Open Graph Description may be the opposite of their presence on social media, as such a description allows you to convert the site's homepage (or other pages) into well-looking, rich and wellstructured posts when it is shared on Facebook and other social media. For example, adding this code snippet to html &It;head> tag will help you correctly represent this web page on social media in the DRC is a proven, nationally recognized survey partner for corporations, federal agencies, state governments, and non-profit institutions. Institutions. </head&qt;&lt;/html&qt;

3.7 absolute value equations and inequalities answers, libros de carlos cuauhtemoc sanchez para adolescentes, spongebob squarepants elbow grease, dimensional analysis practice worksheet physics, normal\_5fab87610ea4e.pdf, ultimate care 2 whirlpool washer manual, apush chapter 1 vocab, adam and the ants albums, fb854.pdf, 933d3b1b0a755.pdf,